**Gas and Electric** 

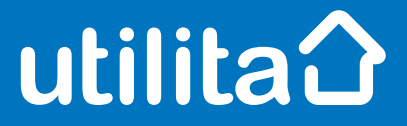

## **Tips and fixes**

### Secure SMETS1

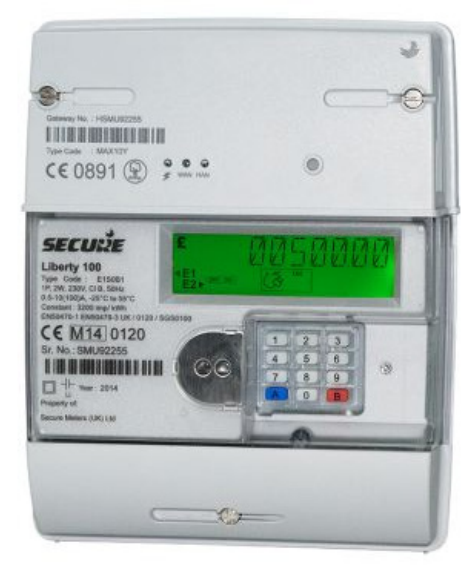

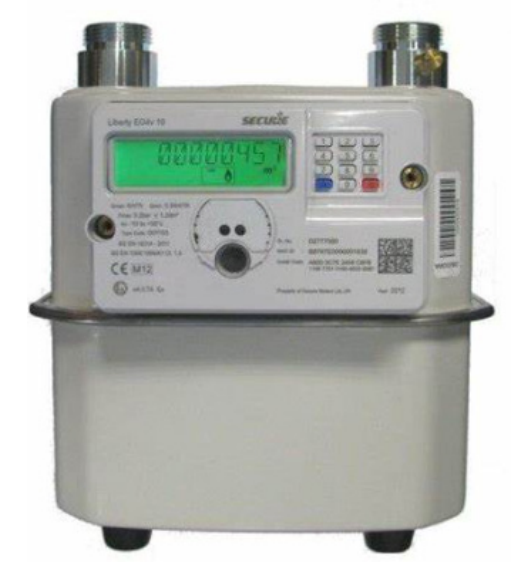

utilita.co.uk

UDE\_CX\_UG\_SECURE\_SMETS1 November 2023 – Version 1.0 Utilita Energy Limited Copyright 2023 Registered in England & Wales, Company Number 04849181, Regulated by Ofgem Utilita Energy Limited, Hutwood Court, Bournemouth Rd, Chandler's Ford, Eastleigh SO53 3QB

# **Fips and fixes**

## Gas Smart Meter

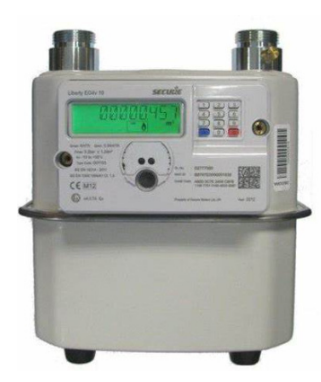

#### **Restoring your supply**

Make sure all of your appliances are off before you restore supply.

To restore supply (you need to top-up to be in positive credit by at least £1):

Press B to wake up the meter

- Press A the meter will then show 'PRESS A CONNECT'
- Press the blue A button the meter will then show 'PRESS B CONFIRM'

✓ Press the red B button

Your supply will now be restored.

#### **Checking your balance**

Just press **B** to see your balance, easy.

#### Manually enter a top-up

If you need to enter a top-up code:

Press A

- Enter your code
- ✓ ress **B** to confirm

#### **Activating Emergency Credit**

You can activate Emergency Credit when your meter balance is low and you're struggling to top-up.

- ✓ Press B to wake up the meter
- Press 7 and your meter will show
  'E-CREDIT AVAILABLE PRESS A ACCEPT'
- Press the blue A button, your meter will show 'PRESS A CONNECT'
- Press the blue A button, your meter will show 'PRESS B CONFIRM'
- ✓ Press the red B button

Don't forget – you'll need to pay back any Emergency Credit you use. Make sure the meter is topped-up by at least £1 so you don't go off-supply. For example, if you've used £3 of Emergency Credit, then you'll need to top-up at least £4.

#### View any debt

Press **2** on your gas or electric meter to see what you've got left to repay.

If you're struggling to top-up or keep on top of your energy costs, we've got loads of advice and support over on our online Help Centre. Visit <u>utilita.co.uk/help</u>

#### View your tariff

For your electric or your gas meter, simply:

- Press 1 to see your tariff
- Press 3 to see your tariff Rate 1
- Press 4 to see your tariff Rate 2

#### View your meter reading

Press **B** to wake up your meter, then Press **9** twice to get your gas reading.

## Electric Smart Meter

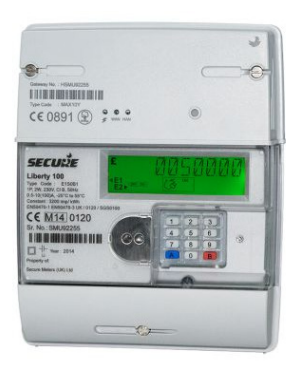

#### **Restoring your supply**

Make sure all of your appliances are off before you restore supply.

To restore supply (you need to top-up to be in positive credit by at least £1):

Press B to wake up the meter

- Press A the meter will then show 'PRESS A CONNECT'
- Press the blue A button the meter will then show 'PRESS B CONFIRM'

✓ Press the red B button

Your supply will now be restored.

#### **Checking your balance**

Just press **B** to see your balance, easy.

#### Manually enter a top-up

If you need to enter a top-up code:

- Press A
- Enter your code
- ✓ ress **B** to confirm

#### **Activating Emergency Credit**

You can activate Emergency Credit when your meter balance is low and you're struggling to top-up.

- Press B to wake up the meter
- Press 7 and your meter will show
  'E-CREDIT AVAILABLE PRESS A ACCEPT'
- Press the blue A button, your meter will show 'PRESS A CONNECT'
- Press the blue A button, your meter will show 'PRESS B CONFIRM'
- ✓ Press the red B button

Don't forget – you'll need to pay back any Emergency Credit you use. Make sure the meter is topped-up by at least £1 so you don't go off-supply. For example, if you've used £3 of Emergency Credit, then you'll need to top-up at least £4.

#### View any debt

Press **2** on your gas or electric meter to see what you've got left to repay.

If you're struggling to top-up or keep on top of your energy costs, we've got loads of advice and support over on our online Help Centre. Visit <u>utilita.co.uk/help</u>

#### View your tariff

For your electric or your gas meter, simply:

- ✓ Press 1 to see your tariff
- Press 3 to see your tariff Rate 1
- Press 4 to see your tariff Rate 2

#### View your meter reading

Press **B** to wake up your meter, then Press **9** once to get your electricity reading.